## DS-6500/DS-7500 Start Here • Point de départ • Guía de instalación • Guia de instalação

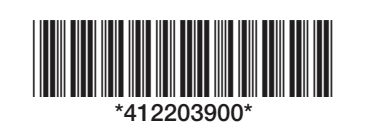

Read these instructions before using your product • Lisez ces instructions avant d'utiliser votre produit • Lea estas instrucciones antes de utilizar el producto • Leia estas instruções antes de usar o produto

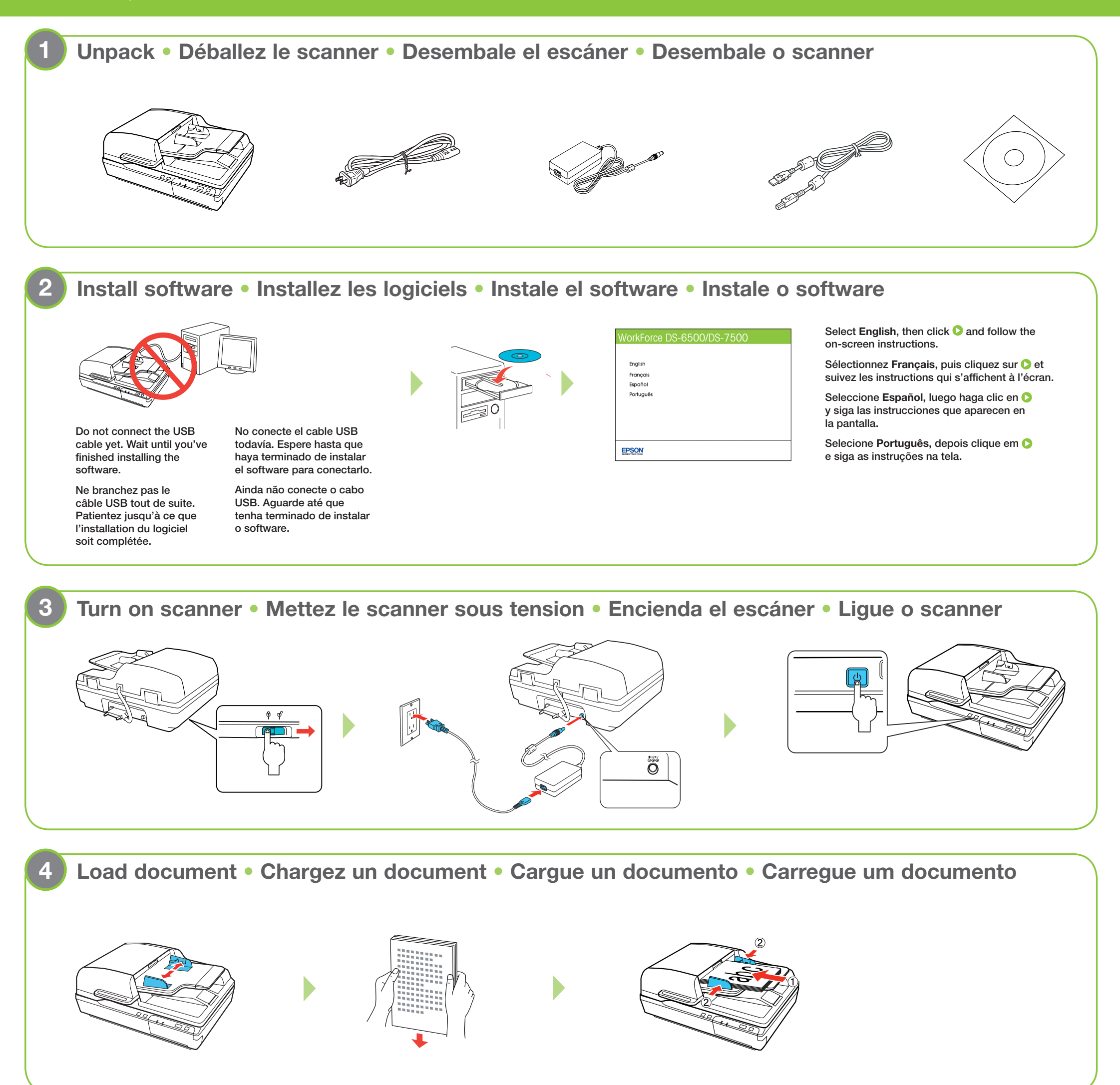

## Scan document • Numérisez un document • Escanee un documento • Escaneie um documento

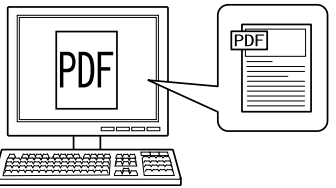

You can customize the *⊗* scan button to automatically send scanned images directly to email, FTP, or cloud services such as Share Point<sup>®</sup> and Google Docs<sup>™</sup>. See the back page for more information.

Vous pouvez personnaliser le bouton & de numérisation afin d'envoyer automatiquement des images numérisées à votre adresse courriel, votre site FTP ou vers des services de nuage, tels que SharePoint<sup>®</sup> et Google Docs<sup>MC</sup>. Consultez le verso de la page pour obtenir plus d'information.

Você pode personalizar o botão ở escanear para automaticamente enviar imagens escaneadas para email, FTP ou serviço de nuvem, como o SharePoint<sup>®</sup> e o Google Docs™. Veja o verso para mais informação.

Customizing the & scan button • Personnalisation du bouton & de numérisation • Personalización del botón & escanear • Personalização do botão & escanear

# Start Document Capture Pro (Windows<sup>®</sup>) • Lancez Document Capture Pro (Windows<sup>®</sup>) • Inicie Document Capture Pro (Windows<sup>®</sup>) • Inicie o Document Capture Pro (Windows<sup>®</sup>)

Click 😨 or Start > All Programs or Programs > EPSON Software > Document Capture Pro. Cliquez sur 😨 ou sur Démarrer > Tous les Programmes ou Programmes > EPSON Software > Document Capture Pro. Haga clic en 😨 o en Inicio > Todos los programas o Programas > EPSON Software > Document Capture Pro. Clique em 😨 ou em Iniciar > Todos os programas ou Programas > EPSON Software > Document Capture Pro.

Note: Mac users see the online User's Guide for more information about customizing the 🛠 scan button.

Remarque : Les utilisateurs de Mac doivent consulter le Guide de l'utilisateur pour obtenir plus d'information concernant la personnalisation du bouton 🛠 de numérisation.

Nota: Usuarios de Mac deben consultar el Manual del usuario para obtener más información sobre cómo personalizar el botón 🞸 escanear.

Observação: Usuários de Mac devem consultar o Manual do usuário para mais informações sobre a personalização do botão 🞸 scan.

2 Create a new job • Créez un nouveau travail • Cree un trabajo nuevo • Crie um novo trabalho

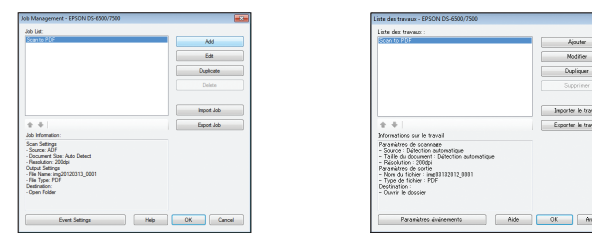

Click **Settings** from the toolbar, then click **Add** in the Job Management window. Specify desired Job Settings such as image quality and destination, then click **OK**.

Cliquez sur **Paramètres** à partir de la barre d'outils et ensuite, cliquez sur **Ajouter** dans la fenêtre Gestion des travaux. Spécifiez les Paramètres du travail souhaités tels que la qualité de l'image et la destination et ensuite, cliquez sur **OK**.

Haga clic en **Ajustes** en la barra de herramientas, luego haga clic en **Añadir** en la ventana Gestión de trabajos. Especifique los Ajustes del trabajo que desea, tal como la calidad de imagen y el destino, luego haga clic en **Aceptar**.

Clique em **Configurações** na barra de tarefas e depois clique em **Adicionar** na janela de Gerenciamento de trabalho. Especifique as configurações desejadas, como qualidade da imagem e destino, e clique em **OK**.

#### 

Click **Event Settings** in the Job Management window. Click the arrow next to the job you want to assign, then click **OK**. Close the Job Management window.

Cliquez sur **Paramètres d'événements** dans la fenêtre Gestion des travaux. Cliquez sur la flèche à côté du travail que vous souhaitez attribuer et ensuite, cliquez sur **OK**. Fermez la fenêtre Gestion des travaux.

Haga clic en **Ajustes del evento** en la ventana Gestión de trabajos. Haga clic en la flecha situada a un lado del trabajo que desea asignar, luego haga clic en **Aceptar**. Cierre la ventana Gestión de trabajos.

Clique em **Config de eventos** na janela Gerenciamento de Trabalho. Clique na seta ao lado do trabalho que deseja atribuir, depois clique em **OK**. Feche a janela Gerenciamento de trabalho.

### Help • Aide • Ayuda • Ajuda

Scanner software help • Aide pour le logiciel du scanner • Utilidad de ayuda del software de digitalización • Ajuda do software do scanner

Click the Help button on your scanner software screen.

Cliquez sur le bouton Aide sur l'écran du logiciel de numérisation.

Haga clic en el botón Ayuda que aparece en la pantalla del software de digitalización.

Clique no botão Ajuda na janela do software do scanner.

#### User's Guide • Guide de l'utilisateur • Manual del usuario • Manual do usuário

Double-click the EPSON DS-6500\_7500 User's Guide icon on your desktop.

Double-cliquez sur l'icône Guide EPSON DS-6500\_7500 sur le bureau de l'ordinateur.

Haga doble clic en el icono Manual EPSON DS-6500\_7500 ubicado en el escritorio.

Clique duas vezes no ícone Manual EPSON DS-6500\_7500 na área de trabalho.

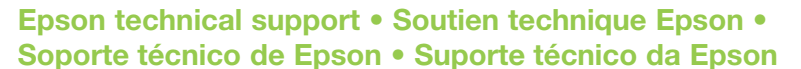

Technical support for users in the United States and Canada

#### Internet support

Visit Epson's support website at epson.com/support and select your product for solutions to

#### Soutien technique pour les utilisateurs du Canada Soutien Internet

Visitez le site Web **www.epson.ca** et cliquez sur **Français**. Pour télécharger les pilotes, cliquez sur **Pilotes et soutien**. Pour contacter Epson par courriel, veuillez cliquer sur **Soutien par courriel**. Ensuite, suivez les instructions à l'écran.

Parler à un représentant du soutien technique

Composez le (905) 709-3839, de 6 h à 18 h, heure normale du Pacifique, du lundi au vendredi.

Les heures et les jours de soutien peuvent être sujets à changement sans préavis. Des frais d'interurbain sont éventuellement à prévoir.

#### Soporte técnico en América Latina

Internet

global.latin.epson.com/Soporte

#### Hable con un representante de soporte técnico

| Argentina    | (54 11) 5167-0300 | México                | 01-800-087-1080   |
|--------------|-------------------|-----------------------|-------------------|
| Bolivia*     | 800-100-116       | México, D.F.          | (52 55) 1323-2052 |
| Chile        | (56 2) 484-3400   | Nicaragua*            | 00-1-800-226-0368 |
| Colombia     | (57 1) 523-5000   | Panamá*               | 00-800-052-1376   |
| Costa Rica   | 800-377-6627      | Perú                  | 0800-10126        |
| Ecuador*     | 1-800-000-044     | Lima                  | (51 1) 418-0210   |
| El Salvador* | 800-6570          | República Dominicana* | 1-888-760-0068    |
| Guatemala*   | 1-800-835-0358    | Uruguay               | 00040-5210067     |
| londuras**   | 800-0122          | Venezuela             | (58 212) 240-1111 |
|              | Código NIP: 8320  |                       |                   |

\*Para llamar desde teléfonos móviles a estos números gratuitos, póngase en contacto con su operador telefónico local.

\*\*Marque los primeros 7 dígitos, espere el mensaje de respuesta y luego ingrese el código NIP.

Suporte técnico do Brasil

Internet

common problems for the DS-6500/DS-7500. You can download drivers and documentation, get FAQs and troubleshooting advice, or e-mail Epson with your questions.

(TT)

#### Speak to a support representative

U.S.: (562) 276-4382, 6  $_{\rm AM}$  to 8  $_{\rm PM},$  Pacific Time, Monday through Friday, and 7  $_{\rm AM}$  to 4  $_{\rm PM},$  Pacific Time, Saturday

Canada: (905) 709-3839, 6 AM to 8 PM, Pacific Time, Monday through Friday

Days and hours of support are subject to change without prior notice. Toll or long distance charges may apply.

#### global.latin.epson.com/Suporte

Fale com um representante de suporte técnico

Brasil 0800-880-0094

Tarifas de longa distância ou outras taxas podem incidir sobre as chamadas.

Software technical support • Soutien technique pour les autres logiciels • Soporte técnico del software• Suporte técnico do software ABBYY® FineReader®: www.abbyy.com, support@abbyyusa.com, (408) 457-9777

EPSON is a registered trademark and EPSON Exceed Your Vision is a registered logomark of Seiko Epson Corporation. General Notice: Other product names used herein are for identification purposes only and may be trademarks of their respective owners. Epson disclaims any and all rights in those marks. This information is subject to change without notice.

EPSON est une marque déposée et EPSON Exceed Your Vision est un logotype déposé de Seiko Epson Corporation. Avis général : Les autres noms de produit figurant dans le présent document ne sont cités qu'à titre d'identification et peuvent être des marques de commerce de leurs propriétaires respectifs. Epson renonce à tous les droits associés à ces marques. L'information contenue dans le présent document peut être modifiée sans préavis.

EPSON es una marca registrada y EPSON Exceed Your Vision es un logotipo registrado de Seiko Epson Corporation. Aviso general: El resto de productos que se mencionan en esta publicación aparecen únicamente con fines de identificación y pueden ser marcas comerciales de sus respectivos propietarios. Epson niega todo y cualquier derecho sobre dichas marcas. La información de la presente está sujeta a cambios sin previo aviso.

EPSON é uma marca registrada e EPSON Exceed Your Vision é uma logomarca registrada da Seiko Epson Corporation. Aviso geral: outros nomes de produtos são usados aqui somente com o propósito de identificação e podem ser marcas registradas de seus respectivos proprietários. A Epson nega todo e qualquer direito sobre essas marcas. A informação aqui contida está sujeita a modificações sem aviso prévio.

© 2012 Epson America, Inc. 3/12 CPD-35540

**EPSON**<sup>®</sup> EXCEED YOUR VISION

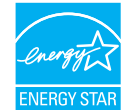

Printed in: XXXXXX Pays d'impression : XXXXXX Impreso en: XXXXXX País de impressão: XXXXXX